# دليل المستخدم للبيانات المفتوحة مدينة الملك فهد الطبية

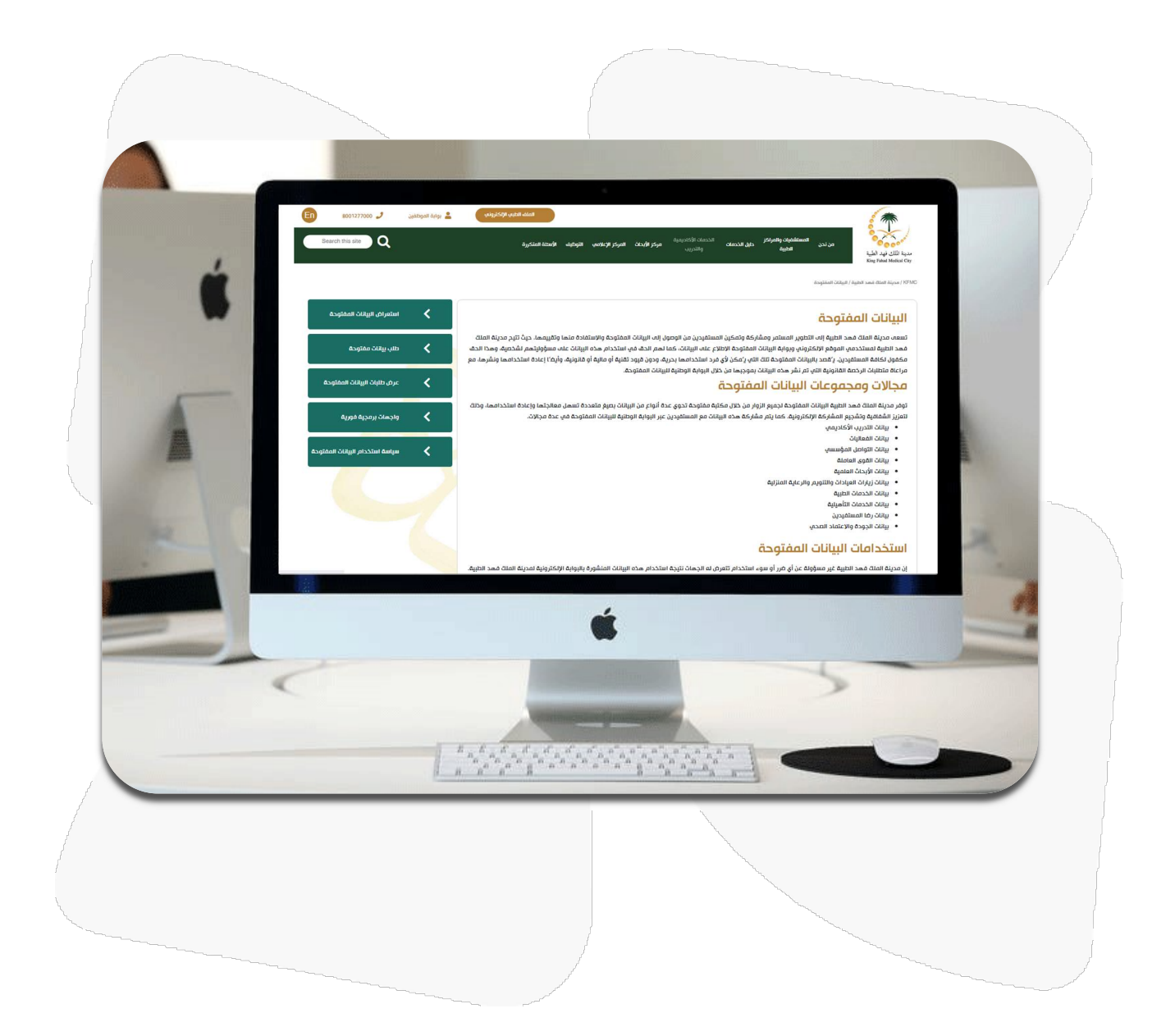

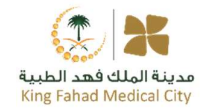

#### مقدمة

يهدف هذا الدليل إلى توفير مادة إرشادية بكيفية استخدام البيانات المفتوحة والمنشورة لمدينة الملك فهد الطبية ويستعرض الدليل أبرز نماذج الأعمال والفوائد التي يمكن أن تعود على المستفيدين بالإضافة إلى شرح لخطوات عملية طلب البيانات ومتابعتها والاستفادة من الواجهات البرمجية الفورية للبيانات المفتوحة.

صفحة البيانات المفتوحة

(https://www.kfmc.med.sa/AR/opendata/pages/default.aspx)

| 1 | and the second second se |        |                                                                                                    |
|---|----------------------------------------------------------------------------------------------------|--------|----------------------------------------------------------------------------------------------------|
|   | n 8001277000 🧳<br>Bearch this site Q                                                                                                    | يىكىيى | المله العلي الإمكان والعراق<br>من احد العلي<br>بالتحريد<br>المحل الاعليم الحري<br>التحريد<br>التحريد<br>التحريد<br>التحريد<br>التحريد<br>التحريد<br>التحريد<br>التحريد<br>التحريد                                                                                                    |
|   | استعراض البيانات المفتوحة                                                                                                    | <      | البيانات المفتوحة                                                                                                    |
|   | طلب بیانات مفتوحه                                                                                                    | <      | لسعنه دیجهان محمد الموافع الایکنون به ستوبر استستر ومساهر موسره ومطون استسیری فی اوطون اون این سقورکه وارستمده میا ومتهم، درت نیخ مدینه است<br>فهد الطیبا استخدمی الموافع الایکنون بورایهٔ البایانک المفتوحه الاطلاح علی البیانات، کما تهم الحق می است سوارتیتم<br>مکمول اکامهٔ المستفردین، یژفتد بالبیانات المفتوحة کا تائین یژمکن فرق فرد استخدامها درجلی ودون قمایه أو مالیه أو مالیه آو مالیه او مالیه او<br>مراعاه متطالبات الرخصه المالاتونه التی تم نشر هده البیانات پموجیها من خلال البوابه الوطنیه للیبات المفتوحه. |
|   | عرض طلبات البيانات المفتوحة<br>مادهات بيوحية فصية                                                                                                    | <      | مجالات ومجموعات البيانات المفتوحة<br>توفر مدينة الملك فهد الدبية البيانات المفتوحة لدميم الزوار من ذلان مكتبة مفتودة تدوي عدة أنواع من البيانات رعيم متعددة تسمل معالجتها وإعادة استخدامها، وذلك<br>التون الشفاسة متفده المفتوكة الاكترامانة. عن الن مقادة كو حد الستان مع المستقدين عبر البعاق المائنة المفتوحة مب                                                                                                    |
|   | رانجمن برعدية قورية<br>سياسة استخدام البيانات الامقتودة                                                                                                    | ~      | سترد استنجی با مینواند می استرد مردان بردی به خس پیار استرده هده ایرومان مع استسیدین دار ایروایه اولیه ایرومان می عده شهره می<br>• پیانات الممایت<br>• پیانات المواسمی<br>• پیانات الارمان الموادة التوجیه والر عایه المترتیه<br>• پیانات الاحدمات الطریه<br>• پیانات الاحدمات الطریه<br>• پیانات الدومات الممایی ا                                                                                                    |
|   |                                                                                                    |        | استخدامات البيانات المفتوحة                                                                                                    |
|   |                                                                                                    |        | إن مدينة الملك فهد الطبية غير مسؤولة عن أي ضرر أو سوء استخدام تتعرض له الجهات نتيجة استخدام هذه البيانات المنشورة بالبوابية الإلكترونية لمدينة الملك فهد الطبية.                                                                                                    |
|   |                                                                                                    |        |                                                                                                    |

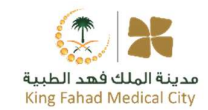

استعراض البيانات المفتوحة

تتيح مدينة الملك فهد الطبية خدمة استعراض البيانات المفتوحة من خلال الصفحة الالكترونية المتوفرة في الموقع الرسمي للجهة، كما يمكن الوصول إليها من خلال منصة البيانات المفتوحة كما هو موضح بالخطوات التالية:

- 1. الانتقال إلى الصفحة الخاصة بالبيانات المفتوحة بمدينة الملك فهد الطبية
  - اختيار استعراض البيانات المفتوحة

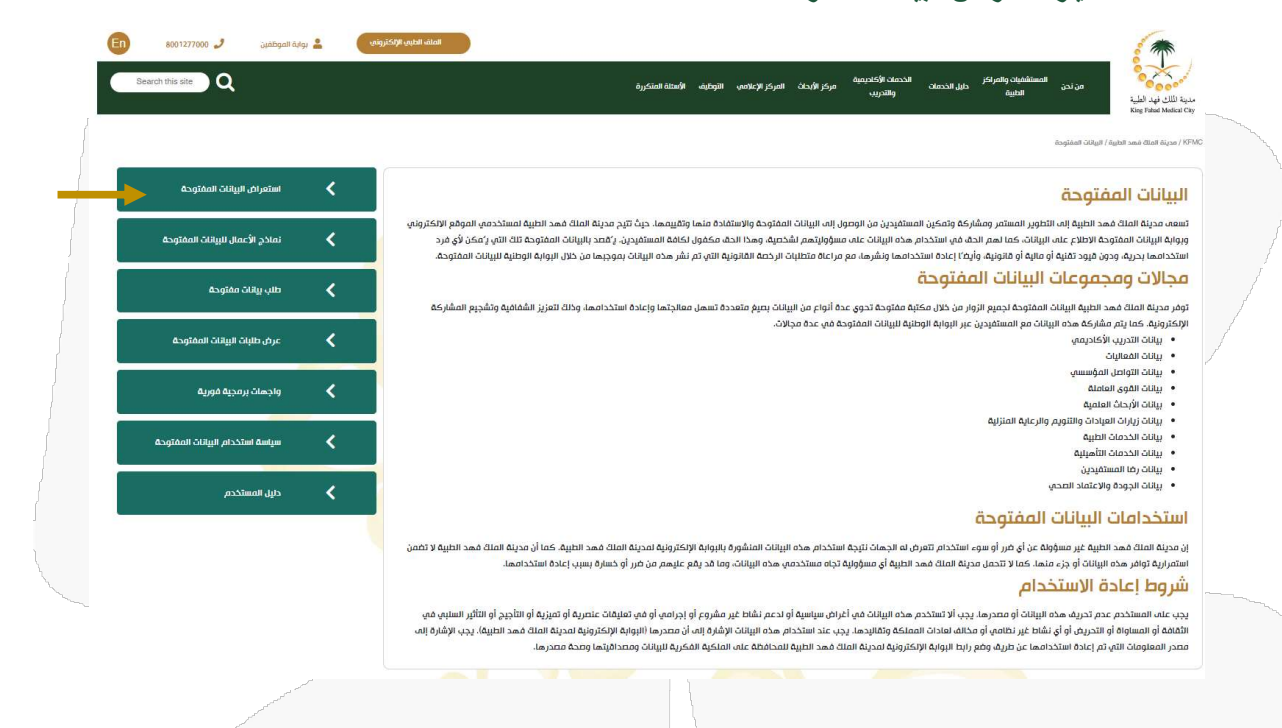

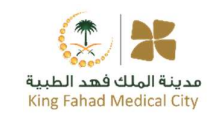

| Y الحساب English       |                                                                              |                                                 | والبيانات المفتوحة<br>OpenData                                                                                                    |  |
|------------------------|------------------------------------------------------------------------------|-------------------------------------------------|----------------------------------------------------------------------------------------------------|--|
| 🛛 طلب بیانات مفتوحق    | 🖩 نماذح الأعمال 🖈 شارك معنا 🛤 واجهات برمجية فورية                            | ه البيانات 🕅 الناشرون ا                         | 🕼 الرئیسیة 🗈 من نحن 🗸 🗞 مجموعات                                                                                                    |  |
|                        |                                                                              | الطبية                                          | مدينة الملك فهد<br>الرئيسية / الناشرون / مدينة الملك فهد الطبية                                                                                                    |  |
|                        | ) عن الناشر                                                                  | مجموعات البيانات                                | مدينة الملك فهد الطبية                                                                                                    |  |
| Q                      | ő                                                                            | ابحث عن بيانات مفتود                            |                                                                                                    |  |
| - b                    | ترتيب حسب الأحدث نش                                                          | 9 مجموعات البيانات                              |                                                                                                    |  |
| ☆☆ <b>★★★</b> (3.0)    | ت الطبية للعام 2022-2019<br>ت الطبية للعام 2022-2019<br>ينة الملك فود الطبية | الخدم<br>الخدما                                 | مدينة الملك فود الطبية بدأت خفكرة زائدة<br>تحولت إلى واقع تم اعتمادها من قبل<br>المغفور له - باذن إلله- الملك فود بن<br>عبدالعزيز - رحمه الله - ، وتفضل سمو أمير<br>منطقة الرياض أنذاك الملك افرأ المزيد |  |
| XML (ISON) (SV) (XLSX) | 60 호 5<br>2 <b>3/05/23</b> 태 09/05/                                          | 63 ⊕<br>23 ⊟                                    | المتابعين مجموعات البيائات<br>9 2                                                                                                    |  |
| 습 습 🚖 🚖 🊖 (3.0)        | مستفيدين للعام 2019 - 2022<br>ستفيدين العام 2019 - 2022                      | رضا ال                                          | متوسط التقييم                                                                                                    |  |
| (ML) (50N) (5V) (xit)  | ينة الملك قود الطبية<br>26 ± 4<br>2 <b>3/05/23 E</b> 99/05/                  | ມາແມ່ງ ເ <u>ພ</u> ຼງ<br>ນມ ຝີ<br>64 ⊚<br>23 ເສີ | (154) 🏠 🏠 🌟 🚖 (154)                                                                                                    |  |
|                        |                                                                              |                                                 | تصنيف بواسطة الناشرون                                                                                                    |  |
|                        |                                                                              |                                                 |                                                                                                    |  |

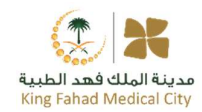

### استعراض نماذج الأعمال وفائدة البيانات

تتيح مدينة الملك فهد الطبية خدمة استعراض نماذج الاعمال للتوعية بفائدة البيانات المنشورة وتمكين المستفيدين من الوصول الى تحليل سريع للبيانات التي كان عليها الطلب العالي. ويمكن الوصول إليها كما هو موضح بالخطوات التالية:

- 1. الانتقال إلى الصفحة الخاصة بالبينات المفتوحة بمدينة الملك فهد الطبية
  - 2. اختيار استعراض نماذج الاعمال

| Construction Construction Con                                                                                                    |
|----------------------------------------------------------------------------------------------------|
| ・ ・ ・ ・ ・ ・ ・ ・ ・ ・ ・ ・ ・ ・ ・ ・ ・ ・                                                                                                    |
| دو المعالم العالم الع<br>العالم العالم العالم العالم العالم العالم العالم العالم العالم العالم العالم العالم العالم العالم العالم العالم العالم العالم العالم العالم العالم العالم العالم العالم العالم العالم العالم العالم العالم العالم العالم العالم العالم الع                       |
| دو المعالم المعالم الم<br>المعالم المعالم المعالم المعالم المعالم المعالم المعالم المعالم المعالم المعالم المعالم المعالم المعالم المعالم المعالم المعالم المعالم المعالم المعالم المعالم المعالم المعالم المعالم المعالم المعالم المعالم المعالم المعالم المعالم ال                       |
| به ماند مهد انبه استاین استاین ماندسته ادبوا مواند را سوایه ایران استاین موادهده ادبوا معاونه ایران استاین استاین مانده استاد استاین استاین استا<br>استاین استاین استاین استاین استاین استاین استاین استاین استاین استاین استاین استاین استاین استاین استاین استاین استاین استاین استاین استاین استاین استاین استاین استاین استاین استاین استاین استاین استاین استاین استاین استاین استاین اس                    |
| لى المنابن<br>المن المواسر<br>المن المواسر<br>المن الموال المواسر<br>المن الموال المواسر<br>المن الموال المواسر<br>المن الموال المواسر<br>المن الموال المواسر<br>المال الموال الموال<br>المال الموال الموال<br>المال الموال الموال الموال الموال الموال الموال الموال الموال الموال الموال الموال الموال الموال الموال الموال الموال الموال الموال الموال الموال الموال الموال الموال الموال الموال الموال الموال الموال الموال الموال الموال الموال الموال الموال<br>الموال الموال موال                           |
| د.د.د.د.د.د.د.د.د.د.د.د.د.د.د.د.د.د.د.د.د.د.د.د.د.د.د.د.د.د.د.د.د.د.د.د.د.د.د.د.د.د.د.د.د.د.د.د.د.د.د.د.د.د.د.د.د.د.د.د.د.د.د.د.د.د.د.د.د.د.د.د.د.د.د.د.د.د.د.د.د.د.د.د.د.د.د.د.د.د.د.د.د.د.د.د.د.د.د.د.د.د.د.د.د.د.د.د.د.د.د.د.د.د.د.د.د.د.د.د.د.د.د.د.د.د.د.د.د.د.د.د.                                                                                                    |
| الله الدارن الموادن والترجم براعيم المارك<br>المار المارك الموادن والترجم براعيم المارك<br>المارك الموادن والترجم براعيم المارك<br>المارك الموادن والترجم براعيم المارك<br>المارك الموادن والترجم من عنه المارك والمارك الموادن المركب المارك المارك الم<br>مارك المارك الم        |
| البن التدادين المليبة<br>البن التدادين المليبة<br>البن التدادين المن السنان<br>الماد هذا المليبة العالى الماد الماد<br>الماد هذا المليبة العالى الماد الماد الما<br>الماد الماد الماد الماد الماد الماد الماد الماد الماد الماد الماد الماد الماد الماد الماد الماد الماد الما<br>الماد الماد الماد الماد الماد الماد الماد الماد الماد الماد الماد الماد الماد الماد الماد الماد الماد الماد الما<br>الماد الماد ا  |
| ليك البود وبكنه العالي<br>الما البود وبكنه العالي<br>الما المود وبكنه الما الما الما الما الما الما الما الم                                                                                                    |
| فدامات البيانات المفتوحة<br>المادة مد الطبية بمر مسؤولة عن أو فرر أو سوء استددام تعرف لذيه استددام هذه البالك المفتوح الموية الاعلاق فعد الطبية مع أن مدينة الملتة معد الطبية لا تمن<br>المادة مد الطبية عن معاونة منا تعلن عن مدينه الملتة معد الطبية أو مسؤولة تدفيه مستددمي هذه البلك، وما دولية المنت فعد الطبية من أو مدينة الملتة معد الطبية لا تمن<br>المادة معد والستخدام مدين<br>المادة معد والستخدام مدين بديا المندم هذه البلك، فه أعراض سابسة أو ندعم نفات عبر مفروة أو اردامي أو من الوضية المدينة المتدوسم<br>والمسأواة أو التدرس أو أو نفلط بين الملمي أو مدلق المادة الممانة في المراص المادة معد الطبية المادة معد الطبية برا<br>سابسان المراح من المادة المادة المادة معد البلك، فه أعراض سابسة أو ندعم نفات عبر مفروة أو اردامي أو من الموات المادة معد الطبية برا السود أو التقلير السالية المادة<br>والمسأواة أو التدرس أو أو نفلط بين الملمي أو مدلق المادة المادة فو الطبية و الرامي أو من الموات المادة المادة المادة معد الطبية برب المادة مع أو معالم المادة المادة معد الطبية برب المادة معد المادة المادة المادة معد الطبية برب المادة معد المادة المادة المادة و المراحية و والمادة المادة المادة معد الطبية المادة المادة المادة المادة المادة المادة المادة المادة المادة ومعان المادة المادة المادة المادة المادة المادة معد الطبية برب المادة المادة المادة المادة المادة المادة المادة المادة معد الطبية برب المادة المادة معاد المادة المادة الممادة المادة المادة المادة المادة المادة ال |
| الملك معد العليه عن مسؤوله عن أو من أو سوء استخدام تعرض له تتحدا معد البيلان الملقوره بالولية ولمزيلة المدلية العللة معد العليه لا تعمن<br>الملك معن المعارف في أو من أو سوء استخدام تعرض لما تعد العليه أو مسؤوله تجاه استخدام هذه البيلانة، وما تد يلم عليمم من قرار أو خطرة سبب إعده استخدامه .<br>المستخدم عمد زديد الا استخدم معد البيلان عمر الحيام سابسة أو ندعم نقاط عبر مقبوم أو اردامه أو من المؤلفة المنا<br>المواصفة الم تحديم أو في نقط عبر العليه المعامد العلية من الحارم سابسة أو ندعم نقاط عبر مقبوم أو اردامه أو من المؤلفة المنا<br>المواصفة الم تحديم أو في نقط عبر العليه المعامد المواصفة المؤلفة الما عبر مقبوم أو اردامه أو من المؤلفة المنا<br>المواصفة الم تحديم أو في نقط عبر العليه المواصفة المؤلفة الما عبر مقبوم أو اردامه أو من المؤلفة المعام المؤلفة المؤلفة الما عبر<br>المواصفة التحديم أو في نقط عبر العليه المواصفة المؤلفة الما عبر مقبوم أو اردامه أو من المؤلفة المؤلفة ومؤلفة المؤلفة ومعر أنبا المؤلفة المؤلفة المؤلفة ومؤلفة المؤلفة ومعد المؤلفة المؤلفة المؤلفة المؤلفة ومعد المؤلفة المؤلفة المؤلفة ومؤلفة المؤلفة ومؤلفة المؤلفة وم<br>مؤلفة المؤلفة عبر المؤلفة المؤلفة المؤلفة المؤلفة المؤلفة المؤلفة ومنا المؤلفة المؤلفة ومع معتر المؤلفة المؤلفة المؤلفة المؤلفة المؤلفة المؤلفة المؤلفة ومع المؤلفة ومؤلفة ومؤلفة ومع المؤلفة ومؤلفة ومؤلفة ومضا علم المؤلفة المؤلفة المؤلفة المؤلفة المؤلفة المؤلفة وملفة المؤلفة المؤلفة المؤلفة ومؤلفة ومؤلفة ومضا المؤلفة وم<br>مؤلفة المؤلفة المؤلفة المؤلفة المؤلفة المؤلفة ومؤلفة ومضا علم المؤلفة ومضا معالمة ومضا المؤلفة المؤلفة ومضا المؤلفة ومالفة المؤلفة ومضا المؤلفة ومضا المؤلفة وملفة المؤلفة المؤلفة وملفة المؤلفة وملفة المؤلفة المؤلفة وملفة المؤلفة ومضا       |
| ط إعادة الاستخدام<br>المستخدم عد تدويد هذه البلات أو معدرها ديد الاستخدم هذه البلات في اعراض ساسه أو ادعم نشاط عبر مشروع أو إدرامه أو في المعلية او التاريز أو الثالير السابيه مي<br>والمساوم أو التدرين أو نشاط بير التلفي أو مناه المانات الممانية برياعة السندة معد الماليات الرفية الارتفاع معرمة البوابية الارتفاع معد المالية المعالية مع المالية المعالية مع المعالية المعالية المع<br>معاونة الله المعالية المعالية المعالية المعالية المعالية المعالية عالمة المعالية المعالية المعالية المعالية المعالية المعالية المعالية المعالية المعالية المعالية المعالية المعالية المعالية المعالية المعالية المعالية المعالية المعالية المعالية المعالية المعالية المعالية المعالية المعالية عليه المعالية المعالية المعالية المعالية المعالية المعالية المعالية المعالية المعالية المعالية المعالية المعالية المعالية ال<br>معالية المعالية المعالية المعالية المعالية المعالية المعالية المعالية المعالية المعالية المعالية المعالية المعالية المعالية المعالية الم<br>معالية المعالية المعالية المعالية المعالية المعالية المعالية المعالية المعالية المعالية المعالية المعالية المعالية المعالية المعالية المعالية المعالية المعالية المعالية المعالية المعالية المعالية المعالية المعالية المعالية المعالية المعالية المعالية المعالية المعالية المعالية المعالية المعالية الم<br>معالية المعالية المعالية المعالية المعالية المعالية المعالية المعالية المعالية المعالية المعالية المعالية المعالية المعالية المعالية المعالية المعالية المعالية المعالية المعال<br>معالية المعالية المعالية المعالية المعالية المعالية المع       |
| المستحدم عدم تدريد هذه البلالة أو معدرها يجب الا تستحدم هذه البلالة عنها أعراض سياسية أو ادعم نشاط على مقروم أو فين نشابين المرابية أو مترابين أو التأمير أو التأمير أو التأمير أو التأمير أو التأمير أو التأمير أو التأمير أو التأمير أو التأمير أو التأمير أو التأمير أو التأمير أو التأمير أو التأمير أو التأمير أو التأمير أو التأمير أو التأمير أو التأمير أو التأمير أو التأمير أو التأمير أو التأمير أو التأمير أو التأمير أو التأمير أو التأمير أم التلك المساتحة منه البلالة من أعراض سياسية أو ادعم نشاط على معردها الدوابة الارعم ولا المربع المناك المستحقيم على التلك ومعد التلبية المربع المناك ومعد التلبية المربع التلك من المربع المناك منه المربع المربع المربع المناك معد التلبية المربع المناك ومعد التلبية المربع أس<br>المربعة المربعة المربعة المربع الربيانيات المستحهدفة و الضغط على (تحطيل البيباتات)                                                                                                    |
| سومن الله تم بعده استحدامه عن طريه ومع رابة الرعاية المرابة المعالمة المعالمة المعارية البيانة ومعد فقرما.<br>3. اختيار مجموعة البيبانات المستهدفة والضغط على (تحليل البيبانات)                                                                                                    |
| <ol> <li>اختيار مجموعة البيانات المستهدفة والضغط على (تحليل البيانات)</li> </ol>                                                                                                    |
| المعلى المراجع المراجع ا<br>المراجع المراجع المراجع المراجع المراجع المراجع المراجع المراجع المراجع المراجع المراجع المراجع المراجع المراجع ا<br>المراجع المراجع المراجع المراجع المراجع المراجع المراجع المراجع المراجع المراجع المراجع المراجع المراجع المراجع المراجع المراجع المراجع المراجع المراجع المراجع المراجع المراجع المراجع الم                                                                                                    |
|                                                                                                    |
| نفاذج الأعفال                                                                                                    |
| مجموعة البيانات المفتوحة تحليل البيقات                                                                                                    |
| يوكنانة الإستفادة من نماذج الأعمال ولصفحها من خلال اختيار<br>تحليان البيانات<br>Year Filter                                                                                                    |
| AL V                                                                                                    |
|                                                                                                    |
| Imaging Services Endoscopy Services                                                                                                    |
| Imaging Services Endoscopy Services Service Survivo 4425 gr                                                                                                    |
| Imaging Services<br>Service @Udgeneticeshadography ABD; @Udenetic Integraphy Case:                                                                                                    |
| Imaging Services     Endoscopy Services     Endoscopy Services     Option Services       g     5.00     5.00     500     500     500     500     500     500     500     500     500     500     500     500     500     500     500     500     500     500     500     500     500     500     500     500     500     500     500     500     500     500     500     500     500     500     500     500     500     500     500     500     500     500     500     500     500     500     500     500     500     500     500     500     500     500     500     500     500     500     500     500     500     500     500     500     500     500     500     500     500     500     500     500     500     500     500     500     500     500     500     500     500     500     500     500     500     500     500     500     500     500     500     500     500     500     500     500     500     500     500     500     500     500     500     500     500     500     500     500     500<                                                                                                    |
| Imaging Services     Endoscopy Services     Services     Services<                                                                                                    |
| Imaging Sarvices     Endoscopy Sarvices       Sarvices     Sarvices       Sarvices     Sarvices       Sarvi                                                                                                    |
| Imaging Services       Services                                                                                                    |
| Imaging Services       Services                                                                                                    |

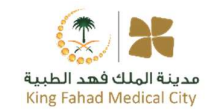

### استعراض الواجهات البرمجية الفورية

تتيح مدينة الملك فهد الطبية خدمة واجهات برمجة التطبيقات للمطورين الذين يرغبون في كتابة كود يتفاعل مع البوابة وبياناتهم. ويمكن الوصول إليها كما هو موضح بالخطوات التالية:

- 1. الانتقال إلى الصفحة الخاصة بالبينات المفتوحة بمدينة الملك فهد الطبية
  - اختيار استعراض الواجهات البرمجية الفورية

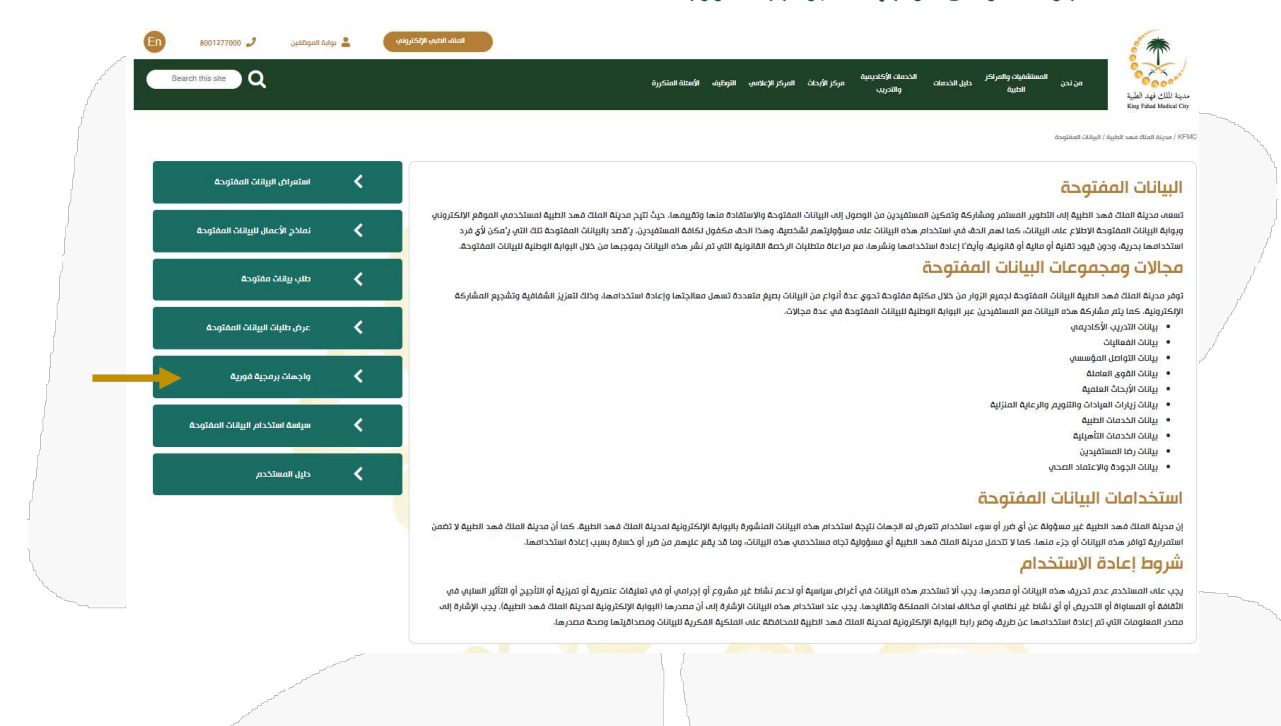

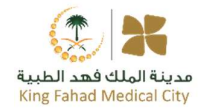

#### الاستعلام وجلب معلومات مجموعة البيانات بتحديد المجموعة المطلوبة والضغط على خيار (البحث)

| en vermendon                              |                                  |
|-------------------------------------------|----------------------------------|
|                                           |                                  |
| API to get Realtime OpenData              |                                  |
| User Guide - Website                      |                                  |
| AcademicTraining                          | ^                                |
| GET /api/AcademicTraining/GetAll          | ✓                                |
| GET /api/AcademicTraining/{search}        | ✓                                |
| Activity                                  | ^                                |
| GET /api/Activity/GetAll                  | ×                                |
| GET /api/Activity/{search}                | ×                                |
| CorporateCommunications                   | ^                                |
| GET /api/CorporateCommunications/GetAll   | · · · ·                          |
| GET /api/CorporateCommunications/{search} | ✓                                |
| EmployeesGroups                           | ~ /                              |
| GET /api/EmployeesGroups/GetAll           | ✓                                |
| GET /api/EmployeesGroups/{search}         | ~                                |
|                                           |                                  |
| penDataAPI 🏧 🏧                            | AcademicTraining ^               |
| Appelline med saturagger/ellineagger pan  | GET /api/AcademicTraining/GetAll |
| cademic Training                          | Parameters Cancel                |
| 041 /ani/kadesi/freinine/Setäll           | No parameters                    |
| Parameters Try it out                     |                                  |
| No parameters                             | Execute                          |
|                                           | Basaasaa                         |
| tesponses                                 | responses                        |
|                                           | Code Description Links           |
| LIRK3                                     | 200 No links                     |
| 00 No linka                               |                                  |
| 00 No Inna<br>Success                     |                                  |

## طلب البيانات المفتوحة

تتيح مدينة الملك فهد الطبية خدمة طلب البيانات المفتوحة وذلك من خلال الصفحة الالكترونية

|           | Q                                                                                                    |                                                                                                    |                                                                                                    | ة المنكررة                                 | مركز الأبدات المركز الإعلامي التوظيف الأست                                                                                                    | الخدمات الأخلامية<br>دليل الخدمات<br>والتدريب                                                                                                    | المستشفيات والمراكز<br>من تحن الطبية                                                                                                    | مدينة لللك فهد الطبية<br>King Falad Medical City                                                                                                    |
|-----------|----------------------------------------------------------------------------------------------------|----------------------------------------------------------------------------------------------------|----------------------------------------------------------------------------------------------------|--------------------------------------------|----------------------------------------------------------------------------------------------------|----------------------------------------------------------------------------------------------------|----------------------------------------------------------------------------------------------------|----------------------------------------------------------------------------------------------------|
|           |                                                                                                    |                                                                                                    |                                                                                                    |                                            |                                                                                                    |                                                                                                    | يانات المفتوحة / طلب بيانات مفتوحة                                                                                                    | دينة الملك فهد الطيرة / الريا                                                                                                    |
|           |                                                                                                    |                                                                                                    |                                                                                                    | بانات مفتوحة                               | طلب ر                                                                                                    |                                                                                                    |                                                                                                    |                                                                                                    |
|           |                                                                                                    |                                                                                                    |                                                                                                    |                                            |                                                                                                    |                                                                                                    | فاصيل مجموعة البيانات                                                                                                    | Ω.                                                                                                    |
|           |                                                                                                    |                                                                                                    |                                                                                                    |                                            |                                                                                                    |                                                                                                    | ٤ عنوان مجموعة البيانات *                                                                                                    | *                                                                                                    |
|           |                                                                                                    |                                                                                                    |                                                                                                    | 🍘 ما الذي ستفعله بالبيانات *               |                                                                                                    |                                                                                                    | g الوصف *                                                                                                    | 5                                                                                                    |
|           |                                                                                                    |                                                                                                    |                                                                                                    |                                            |                                                                                                    |                                                                                                    |                                                                                                    |                                                                                                    |
|           |                                                                                                    |                                                                                                    |                                                                                                    |                                            |                                                                                                    |                                                                                                    |                                                                                                    |                                                                                                    |
|           |                                                                                                    |                                                                                                    | 🤳 رقم الجوال 📩                                                                                                    |                                            | 😸 البريد الإلكتروني *                                                                                                    |                                                                                                    | 🚜 الاسم الكامل *                                                                                                    | -                                                                                                    |
|           |                                                                                                    |                                                                                                    |                                                                                                    |                                            |                                                                                                    |                                                                                                    |                                                                                                    |                                                                                                    |
|           |                                                                                                    |                                                                                                    |                                                                                                    | C 32 JAB                                   | a                                                                                                    |                                                                                                    |                                                                                                    |                                                                                                    |
|           |                                                                                                    |                                                                                                    |                                                                                                    | ٥                                          | رمز الحمار                                                                                                    |                                                                                                    |                                                                                                    |                                                                                                    |
|           |                                                                                                    |                                                                                                    |                                                                                                    | ارسال                                      |                                                                                                    |                                                                                                    |                                                                                                    |                                                                                                    |
|           |                                                                                                    |                                                                                                    |                                                                                                    |                                            |                                                                                                    |                                                                                                    |                                                                                                    |                                                                                                    |
|           |                                                                                                    |                                                                                                    |                                                                                                    |                                            |                                                                                                    |                                                                                                    | and a second and a second a second a second a second a second a second a second a second a second a second a s                                                                                                    |                                                                                                    |
|           |                                                                                                    |                                                                                                    |                                                                                                    | } \                                        |                                                                                                    |                                                                                                    |                                                                                                    |                                                                                                    |
|           |                                                                                                    |                                                                                                    |                                                                                                    |                                            |                                                                                                    | and the second second                                                                                                    |                                                                                                    |                                                                                                    |
|           |                                                                                                    |                                                                                                    |                                                                                                    |                                            |                                                                                                    |                                                                                                    |                                                                                                    |                                                                                                    |
|           |                                                                                                    |                                                                                                    |                                                                                                    | تەحة                                       | للربانات المغ                                                                                                    | مستفردين                                                                                                    | طلبات الد                                                                                                    | تارحة                                                                                                    |
|           |                                                                                                    |                                                                                                    |                                                                                                    | توحة                                       | للبيانات ألمغ                                                                                                    | مستفيدين                                                                                                    | طلبات ال                                                                                                    | تابعة                                                                                                    |
|           |                                                                                                    | cil ilb ä                                                                                                    | ماتند روانا م                                                                                                    | توحة<br>الطرية ممكن إذا                    | للبيانات المغ                                                                                                    | مستفيدين                                                                                                    |                                                                                                    | تابعة                                                                                                    |
| ن من      | المستفيدير                                                                                                    | عة طلبات                                                                                                    | رة البيانات متاب                                                                                                    | توحة<br>الطبية ومكتب إدا                   | للبيانات المف<br>مدينة المك فهد                                                                                                    | مستفيدين<br>لمفتوحة لدى                                                                                                    | طلبات الد<br>شلي البيانات ال                                                                                                    | تابعة<br>مكن لمم                                                                                                    |
| ن من      | المستفيدير                                                                                                    | عة طلبات                                                                                                    | رة البيانات متاب                                                                                                    | توحة<br>الطبية ومكتب إدا                   | للبيانات المغ<br>مدينة الملك فهد                                                                                                    | مستفیدین<br>لمفتوحة لدی<br>والرد علیها                                                                                                    | طلبات الد<br>شي البيانات ال<br>لام الالكتروني                                                                                                    | تابعة<br>مكن لمم<br>للال النظ                                                                                                    |
| ن من<br>ه | المعبتفيديد<br>و ١٩٩٣/٢٥٥٩                                                                                                    | عة طلبات<br>د معمومين                                                                                                    | رة البيانات متابد<br>موروم بروم                                                                                                 | توحة<br>الطبية ومكتب إدا                   | للبيانات المف<br>مدينة المك فهد                                                                                                    | مستفيدين<br>لمفتوحة لدى<br>والرد عليها                                                                                                    | طلبات الد<br>شي البيانات ال<br>لمام الالكتروني                                                                                                    | تابعة<br>مكن لمم<br>للال النظ                                                                                                    |
| ن من<br>ه | المستفيديد<br>و ١٢٣٣٥٥ ع                                                                                                    | عة طلبات<br>عدم البوات                                                                                                    | رة البيانات متابع                                                                                                    | توحة<br>الطبية ومكتب إدا<br>مستره          | للبيانات المغ<br>مدينة الملك فهد<br>مرونه مروجس قومه ه                                                                                                    | مستفیدین<br>لمفتوحة لدی<br>والرد علیها<br>بینده                                                                                                    | طلبات الد<br>تثلي البيانات ا<br>لمام الالكتروني<br>مدين معتقين بيمرمز                                                                                                    | تابعة<br>مكن لمم<br>للال النظ                                                                                                    |
| ن من<br>ه | المعنتفيديو<br>و 10027000 ع                                                                                                    | عة طلبات<br>▲ روه موطور.                                                                                                    | رة البيانات متابع                                                                                                    | توحة<br>الطبية ومكتب إدا<br>مسره           | للبيانات المغ<br>مدينة الملك فهد<br>مردفنه مردومس هوم هم                                                                                                    | مستفیدین<br>لمفتوحة لدی<br>والرد علیها<br>موسور                                                                                                    | طلبات الد<br>مثلي البيانات ال<br>لم الالكتروني<br>مند معمدهمرمرمر<br>معند معمد معرمرمرمر                                                                                                    | تابعة<br>مكن لمم<br>للال النظ<br>مينا الرام<br>مواقع الم                                                                                                    |
| ن من      | للمعتقديد<br>و 100177000 م                                                                                                    | یة طلبات<br>د بوده موطنین                                                                                                    | رة البيانات متابه                                                                                                    | توحة<br>الطبية ومكتب إدا<br>المستره        | للبيبانات المغ<br>مدينة الملك فهد<br>مرد فده مرم وعمه همه                                                                                                    | مستفیدین<br>لمفتوحة لدی<br>والرد علیها<br>هوروریه                                                                                                    | طلبات الد<br>شلي البيانات ال<br>للم الالكتروني<br>مردر مشمه بورمر<br>مورد مشم                                                                                                    | تدابعة<br>مكن لمم<br>ملكن النظ<br>ملال النظ<br>مواقل ورابع<br>مواقل ورابع<br>مواقل ورابع<br>مواقل ورابع<br>مواقل ورابع<br>مواقل ورابع<br>مواقل ورابع<br>موانع مرابع<br>موانع مرابع<br>موانع مرابع<br>موانع<br>موانع<br>م<br>م<br>موانع<br>موانع<br>موانع<br>موانع<br>موانع<br>موانع<br>موانع<br>موانع<br>موانع<br>موانع<br>م<br>م<br>م<br>موانع<br>موان موانع<br>موانه<br>موانع<br>موانع<br>موانع<br>موانع<br>موانع<br>موانع<br>موانع<br>موانع<br>موانع<br>موانع<br>موانع<br>موانع<br>موانع<br>موانع<br>موانع<br>موانع<br>م<br>م<br>م<br>م<br>م<br>م<br>م<br>م<br>م<br>م<br>م<br>م<br>م<br>م<br>م<br>م<br>م<br>م<br>م                                                                                                    |
| ن من      | دمستفیدیر<br>۵۵:۲۳۵۵ و<br>۹                                                                                                    | عة طلبات<br>معمومدين<br>• entries                                                                                                    | رة البيانات متابع                                                                                                    | توحة<br>الطبية ومكتب إدا<br>مستره          | للبيانات المغ<br>مدينة الملك فهد<br>مرد هده مرور جمس عومه ه                                                                                                    | مستفیدین<br>لمفتوحة لدی<br>والرد علیها<br>میانده تورس                                                                                                    | طلبات الد<br>مثلي البيانات ال<br>لام الالكتروني<br>مندر تعطيه<br>عوادر المعامر والمرار<br>المواد المرار المرار                                                                                                    | تابعة<br>مكن لمم<br>الحل النظ<br>الحل النظ<br>التقويم<br>الما ولي<br>الما ولي<br>الما ولي<br>الما ولي<br>الما ولي<br>الما ولي<br>الما ولي<br>الما ولي<br>الما ولي<br>الما<br>الما ولي<br>الما<br>الما<br>الما<br>الما<br>الما<br>الما<br>الما<br>ال                                                                                                    |
| ن من      | د ۱۵۵۰۲۵۵ و ۱۵۵۰<br>۱۹۹۵ و ۱۹۹۵<br>۱۹۹۵ و ۱۹۹۵<br>۱۹۹۵ و ۱۹۹۵<br>۱۹۹۵ و ۱۹۹۵<br>۱۹۹۵ و ۱۹۹۵ و ۱۹۹۵<br>۱۹۹۵ و ۱۹۹۵ و ۱۹۹۵ و ۱۹۹۵ و ۱۹۹۵ و ۱۹۹۵ و ۱۹۹۵ و ۱۹۹۵ و ۱۹۹۵ و ۱۹۹۵ و ۱۹۹۵ و ۱۹۹۵ و ۱۹۹۵ و ۱۹۹۵ و ۱۹۹۵ و ۱۹۹۵ و                                                                                                     | عة طلبات<br>معمومهرد<br>entries                                                                                                    | رة البيانات متابع<br>روي الميانيون                                                                                              | توحة<br>الطبية ومكتب إدا<br>مستره          | للبيانات المغ<br>مدينة الملك فهد<br>مرد فدن مرد وعس قومه م<br>بلام<br>بلام                                                                                                    | مستفیدین<br>لمفتوحة لدی<br>والرد علیها<br>موادره علیها                                                                                                    | طلبات الد<br>مثلي البيانات ال<br>للم الالكتروني<br>مند معينه مرمر<br>مند معينه معينه معرم<br>مند معينه معينه معينه معينه                                                                                                    | تدابعة<br>مكن لمم<br>علال النظ<br>علال النظ<br>دي الملامي<br>الملامي<br>الملم<br>الملامي<br>الملامي<br>الملامي<br>الملما<br>الملامي<br>الملامي<br>الملامي<br>الملامي<br>الملامي<br>الملامي<br>الملامي<br>الملامي<br>الملامي<br>الملامي<br>الملامي<br>الملامي<br>الملامي<br>الملما<br>الملامي<br>الملامي<br>الملما<br>الملما<br>الملامي<br>الملامي<br>الملامي<br>الملامي<br>الملامي<br>الملامي<br>الملامي<br>الملامي<br>الملامي<br>الملامي<br>الملامي<br>الملامي<br>الملامي<br>الملامي<br>الملما<br>الملمامي<br>الملمامي<br>الملمامي<br>الملمامي<br>الملمامي<br>الملمامي<br>الملما<br>الملمامي<br>الملمام<br>الملمام<br>الملما<br>الملمامي<br>الملما<br>الملمامي<br>الملمام<br>المامي<br>الملمامي<br>المامي<br>الملمامي<br>المامي<br>المامي<br>المامي<br>المامي<br>المامي<br>المامي<br>المامي<br>المامي<br>المامي<br>المامي<br>الممام المامي<br>المامي<br>المامي<br>المما المامي<br>الممامي الممامي<br>ما ملمما ملمامي<br>ما ملمما ملمامي<br>ما ملمام ملمامي<br>ما ملمما ملمامي<br>ما ملمامي المامي<br>ما ملمامي<br>ما ملمامي المامي المامي<br>مل ملمامي المامي<br>الملمامي ملمامي ملمامي ملمامي ملمامي المامي<br>ملمم ملمامي ملمامي<br>ملممامي<br>ملممامي<br>ملممامي<br>ملممامي<br>ملممامي ملممامي<br>ملمامم ملممام<br>ملممامي<br>ملممامي ملممامي ملممامي ملممامي ملممامي<br>ملممامي ملممامي<br>ملممامي<br>ملممامم ملممامماممام<br>ملممامماممامماممامماممامم<br>ملمماممامماممامماممامماممامماممامماممامم |
| ن من      | در مستفیدید<br>۵۵:2700 ع<br>۹<br>۵۵:2700 علی<br>۵۵                                                                                                    | <b>عة طلبات</b><br>همه طلبات<br>همه همه<br>entries<br>دى                                                                                                    | رة البياتات متابع<br>برام البياتات متابع<br>برام البرايا                                                                        | توحة<br>الطبية ومكتب إدا<br>البلنا المقودة | للبيانات المف<br>مدينة الملك فهد<br>مرافيه الرويس من<br>مرافيه<br>تقويت                                                                                                    | مستفیدین<br>لمفتوحة لدی<br>والرد علیها<br>مدرسه (کدرسه)<br>مدرسه (کدرسه) (کدرسه) (کدرسه) (کدرسه) (کدرسه) (کدرسه) (کدرسه) (کدرسه) (کدرسه) (کدرسه) (کدرسه) (کدرسه) (کدرسه) (کدرسه) (کدرسه) (کدرسه) (کدرسه) (کدرسه) (کدرسه) (کدرسه) (کدرسه) (کدرسه) (کدرسه) (کدرسه) (کدرسه) (کدرسه) (کدرسه) (کدرسه) (کدر | طلبات الد<br>مثلي البيانات ال<br>لام الالكتروني<br>مند معقديه بعرفز<br>بعد معقد<br>هد مع<br>ه                                                                                                    | تابعة<br>مكن لمم<br>للال النظ<br>للال النظ<br>بين النو الن<br>النو النو<br>النو<br>النو<br>النو<br>النو<br>النو<br>النو<br>النو                                                                                                    |
| ەن من     | یمیتفیدید<br>۲۰۰۰ میلا<br>۹<br>۲۰۰۰ میلا<br>۲۰۰۰ میلار<br>۲۰۰۰ میلا<br>۲۰۰۰ میلار میلار<br>۲۰۰۰ میلا<br>۲۰۰۰ میلار ۲۰۰۰ میلار<br>۲۰۰۰ میلار ۲۰۰۰ میلار میلار<br>۲۰۰۰ میلار ۲۰۰۰ میلار میلار م | <b>عة طلبات</b><br>هديم طلبات<br>هريم اليوهي<br>هريم :<br>هوي :<br>هوي :                                                                                                    | رة البيانات متابع<br>مرة البيانات متابع<br>برام الريب المطل                                                                     | توحة<br>الطبية ومكتب إدا<br>مستره          | للبيانات المغ<br>مدينة الملك فهد<br>من هره مره محمد هره م<br>من ملك<br>موية<br>موية<br>م                                                                                                    | مستفیدین<br>لمفتوحة لدی<br>والرد علیها<br>میانده تورین<br>میانده ا                                                                                                    | طلبات الد<br>شلي البيانات ال<br>لام الالكتروني<br>مودر تعمير<br>موادر المارير<br>موادر المارير<br>موادر<br>مواد<br>مواد<br>موادر<br>مواد<br>مواد<br>مواد<br>مواد<br>مواد<br>مواد<br>موادر<br>مواد<br>مواد<br>مواد<br>مواد<br>مواد<br>موادر<br>موادر<br>مواد<br>موادر<br>موادر<br>موادر<br>موادر<br>موادر<br>موادر<br>موادر<br>موادر<br>مواد<br>م<br>مواد<br>موادا<br>مواد<br>موادا<br>موادر<br>موادن<br>موادر<br>موادر<br>موادر<br>مواد<br>مواد<br>مواد<br>مواد<br>مواد<br>مواد<br>مواد<br>مواد                                                                                                    | تابعة<br>مكن لمم<br>الحل النظ<br>لات علم الملا<br>لات الملاحة الملا<br>لات الملاحة الملاحة<br>الم                                                                                                    |
| ن من      | یدیدید<br>۵۵۱۲۳۲۵۵۵ ک<br>۹<br>۵۸۲<br>۵۸۲<br>۵۸۲                                                                                                    | <b>عة طلبات</b><br>• وفق الموظفين<br>• وفق الموظفين<br>• وفق<br>• وفق<br>• وفق<br>• وفق<br>• الموظفين<br>• وفق<br>• الموظفين<br>• الموظفين<br>• وفق<br>• الموظفين<br>• وفق<br>• الموظفين<br>• وفق<br>• الموظفين<br>• وفق<br>• الموظفين<br>• وفق<br>• الموظفين<br>• وفق<br>• الموظفين<br>• وفق<br>• وفق<br>• و<br>• وفق<br>• وم<br>• و<br>• وفق<br>• وف<br>• وف<br>• وف<br>• وفق<br>• وف<br>• و<br>• وف<br>• | ر ق البیانات متابد<br>سنه عنیه ویکرونی<br>براهم الزری الما<br>براهم الزری الما<br>درمایای المالی                                | توحة<br>الطبية ومكتب إدا<br>١٩٩٤ ١٩٩٤وه    | للبيانات المغ<br>مدينة الملك فهد<br>مرد فدن مرد وروس قومه مر<br>برو<br>مرد<br>مرد<br>مرد<br>مرد<br>مرد<br>مرد<br>مرد<br>مرد<br>مرد<br>مرد                                                                                                    | مستفیدین<br>لمفتوحة لدی<br>والرد علیها<br>میندیه<br>الاری<br>الاری<br>الری<br>ال                                                                                                    | طلبات الد<br>بثلي البيانات الد<br>لام الالكتروني<br>مندر المشاهرير<br>مندر المشاهرير<br>منابع المشاهرير<br>منابع المشاهر<br>منابع المشاهرير<br>منابع المشاهرير<br>منابع المشاهرير<br>منابع المشاهرير<br>منابع المشاهر المشاهر<br>منابع المشاهر<br>منابع المشاهر المشاهر<br>منابع المشاهر المشاهر<br>منابع المشاهر<br>منابع المشاهر<br>منابع المشاهر<br>منابع المشاهر<br>منابع المشاهر<br>منابع المشاه المشاهر<br>منابع المشاهر<br>منابع المشاه المشاهر<br>منابع المشاه المشاه المشاهر<br>منابع المشاهر منابع المشاهر<br>منابع المشاهر منابع المشاهر<br>منابع المالي المشاهر المنابع المنابع المنابع المنابع المشاهر المنابع المنابع الممابع المنابع المنابع المنابع المنابع المنابع الممابع                                                                                                    | تابعة<br>مكن لمم<br>ملال النظ<br>موالل ورابع<br>موالل ورابع<br>موالل ورابع<br>موالل ورابع<br>موالل ورابع<br>موالل ورابع<br>موالل ورابع<br>موالل ورابع<br>موالل مرابع<br>موال<br>موال مرابع<br>موال مرابع<br>موال موال موال موال موال موال موال موال                                                                                                    |
| ن من      | در مستفیدیر<br>۱۹۹۹ و ۱۹۹۵<br>۹۵<br>۱۹۹۹ و ۱۹۹۹<br>۱۹۹۹ و ۱۹۹۹<br>۱۹۹۹ و ۱۹۹۹<br>۱۹۹۹ و ۱۹۹۹ و ۱۹۹۹<br>۱۹۹۹ و ۱۹۹۹ و ۱۹۹۹ و ۱۹۹۹ و ۱۹۹۹ و ۱۹۹۹ و ۱۹۹۹ و ۱۹۹۹<br>۱۹۹۹ و ۱۹۹۹ و ۱۹۹۹ و ۱۹۹۹ و ۱۹۹۹ و ۱۹۹۹ و ۱۹۹۹ و ۱۹۹۹ و ۱۹۹۹ و ۱۹۹۹ و ۱۹۹۹ و ۱۹۹۹ و ۱۹۹۹ و ۱۹۹۹ و ۱۹۹۹ و ۱۹۹۹ و<br>۱۹۹۹ و ۱۹۹۹ و ۱۹۹۹ و ۱۹۹۹ و ۱۹۹۹ و ۱۹۹۹ و ۱۹۹۹ و ۱۹۹۹ و ۱۹۹۹ و ۱۹۹۹ و ۱۹۹۹ و ۱۹۹۹ و ۱۹۹۹ و ۱۹۹۹ و ۱۹۹۹ و ۱۹۹۹ و<br>۱۹۹۹ و ۱۹۹۹ و ۱۹۹۹ و ۱۹۹۹ و ۱۹۹۹ و ۱۹۹۹ و ۱۹۹۹ و ۱۹۹۹ و ۱۹۹۹ و ۱۹۹۹ و ۱۹۹۹ و ۱۹۹۹ و ۱۹۹۹ و ۱۹۹۹ و ۱۹۹۹ و ۱۹۹۹ و<br>۱۹۹۹ و ۱۹۹۹ و ۱۹۹۹ و ۱۹۹۹ و ۱۹۹۹ و ۱۹۹۹ و ۱۹۹۹ و ۱۹۹۹ و ۱۹۹۹ و ۱۹۹۹ و ۱۹۹۹ و ۱۹۹۹ و ۱۹۹۹ و ۱۹۹۹ و ۱۹۹۹ و ۱۹۹۹ و                                                                                                     | <b>عة طلبات</b><br>هدانهه البات<br>هدانهه<br>هدانه<br>ها<br>هدانه<br>ها<br>هدانه<br>ها<br>هدانه<br>ها<br>ها<br>ها<br>ها<br>ها<br>ها<br>ها<br>ها<br>ها<br>ها<br>ها<br>ها<br>ها                                                                                                    | رة البياتات متابع<br>مرة البياتات متابع<br>المه هوب 100م ومار<br>مرموعة الولات المطل<br>المركب الم<br>الولات المطلية المرض الله | توحة<br>الطبية ومكتب إدا<br>مسين المتوحه   | للبيانات المغ<br>مدينة الملك فهد<br>مراهده مرورومس توسه ه<br>مراهده عرورومس توسه هم<br>مراهده<br>مراهده<br>مراهده<br>مراهده<br>مراهده<br>مراهده<br>مراهده<br>مراهده<br>مراهد<br>مراهد<br>مراه<br>مراهد<br>مراهد<br>مراهد<br>مراه<br>مراهد<br>مراهد<br>مراه<br>مراه<br>مراه<br>مراه مرام<br>مراه<br>مراه<br>مراه<br>مراه مرام<br>مراه<br>مرام<br>مرام<br>مرام<br>مرام<br>مرام<br>مرام | مستفیدین<br>لمفتوحة لدی<br>والرد علیها<br>سرارد علیها<br>سرارد علیها<br>سرارد<br>سرارد<br>سرار<br>سرار                                                                                                    | طلبات الد<br>سلي البيانات الد<br>لام الالكتروني<br>مدن منفنهم<br>موني معرفر<br>موني معرفر<br>موني موني<br>موني موني موني<br>موني موني<br>موني موني موني<br>موني موني<br>موني موني موني<br>موني موني<br>موني<br>موني موني<br>موني<br>موني | تابعة<br>مكن لمم<br>الال النظ<br>الال النظ<br>الال النظ<br>الال النظ<br>الال النظ<br>الال النظ<br>الال النظ                                                                                                    |

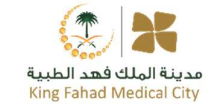

## سياسة الاستخدام

### صفحة سياسة الاستخدام

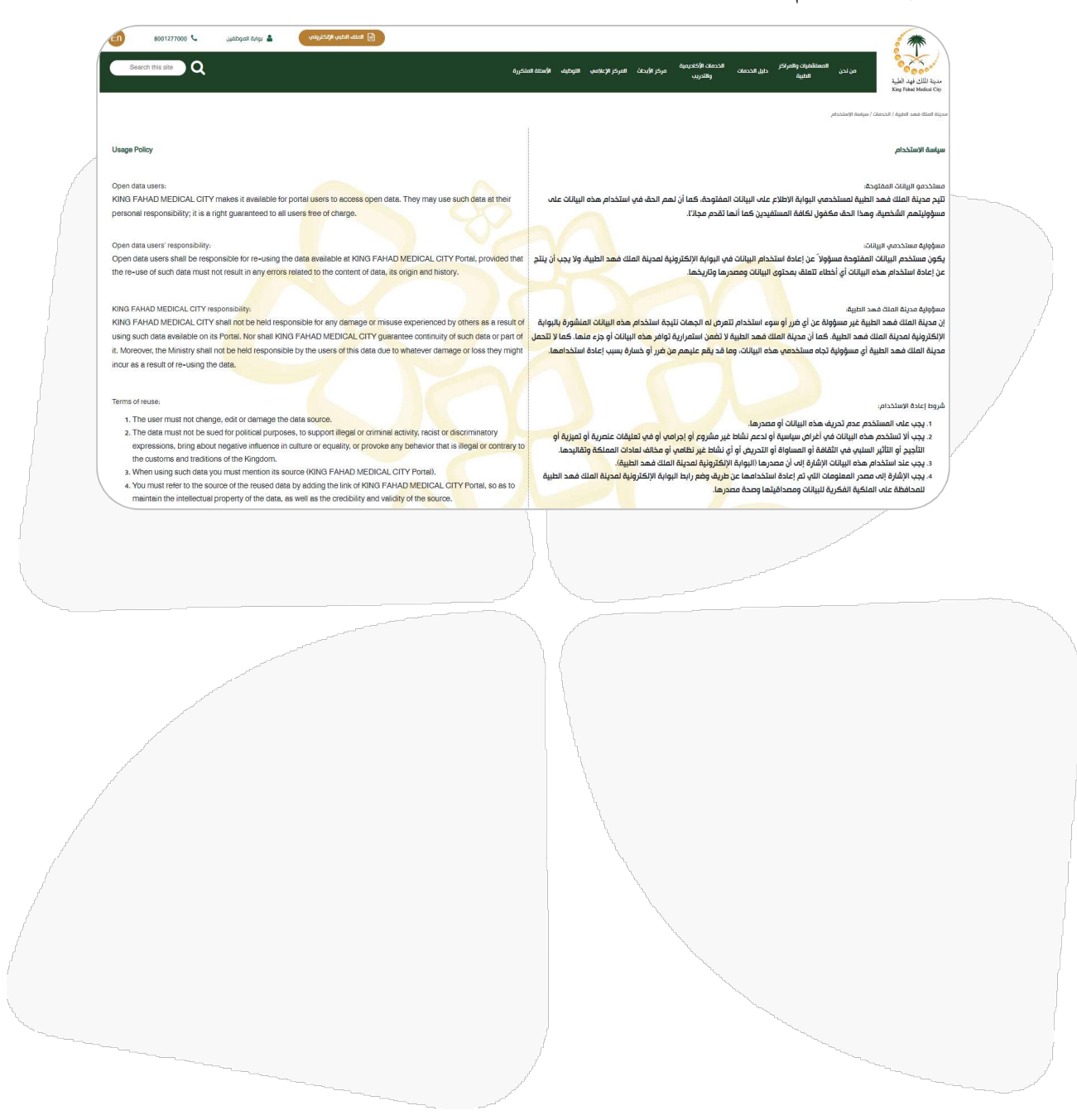